## Contents

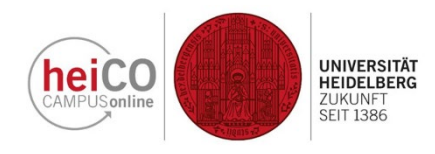

- 1. Registering for Courses
- 2. Deregistering from Courses or Making Changes to Your Registration

Please note that course registration is not used by all study programmes. In some courses you are free to attend without having to register beforehand.

## 1. Registering for Courses

| Iteme       Courses (LSF-<br>programmes)       Current/Home Address       Image: Courses (LSF-<br>programmes)       Image: Courses (LSF-<br>programmes)       Image: Courses (LSF-<br>programes)       Image: Courses (LSF-<br>programmes)       < | <ol> <li>After logging in to<br/>heiCo, click on<br/>"Courses" on your<br/>personal homepage.</li> </ol>                                            |
|----------------------------------------------------------------------------------------------------|----------------------------------------------------------------------------------------------------|
| Term       Curriculum         2024 S       All         Faculty of Law       Faculty of Law         Filter by course number, course title or person       Filter •         Title (ascending) •         1000000066       Advanced Studies Course in Criminal Law)         PC [ 2 SH       Organisation         Lecturer:       Alas, Volker         •       Übung         1000000137 AG Civil Law II       Anmeldung abgelaufen                                                                                                    | 2. If you would like<br>to register for a<br>course, go to the<br>drop-down menu<br>"Organisation" and<br>choose "Faculty of<br>Law".               |
| AG   2 SH     Go to course registration       Lecturer:     Bobbel, Moritz Ferdinand Brandwein, Ben David Enning, Oliver Felth, Ferdinand     Go to course registration       Go to course registration     Go to course registration     State       Go to course registration     Go to course registration       Go to course registration     Go to course registration       Go to course registration     Go to course registration       Go to course registration     Go to course registration       Go to course registration     Go to course registration       Go to course registration     Go to course registration       Go to course registration     Go to course registration                                                                                                    | You can find courses<br>in other languages,<br>e.g. English, under<br>Filter and "Language<br>of instruction".                                      |
| 1000000066       Advanced Studies Course in Criminal Law)         PC   2 SH       Go to course registration         Lecturer:       A Haas, Volker         Übung       Anmeldung abgelaufen         AG   2 SH       Go to course registration         Lecturer:       Bobel, Moritz Ferdinand         Bobel, Moritz Ferdinand       Enning, Oliver         Bobel, Moritz Ferdinand       Enning, Oliver         Bobel, Moritz Ferdinand       Enning, Oliver         Schulz, Fabian       Schulz, Fabian         Zuhlsdorff, Marcel       Lindemann, Majbritt         AG       Ad                                                                                                    | <b>3.</b> Having found the course you wish to attend, you can start the registration process by clicking on the button "Go to course registration". |
| <b>Please note:</b> You will not see the "Go to course registration" button for all courses.<br>Depending on your degree programme, you may not be able to register for courses at<br>all or only at a later date.                                                                                                    |                                                                                                    |

| Course registration<br>Course registration procedure for this<br>course<br>Degree programme* | <b>4.</b> Please make sure that you correctly select your degree programme.                                                                                                    |
|----------------------------------------------------------------------------------------------|----------------------------------------------------------------------------------------------------|
|                                                                                              | 5. You will now<br>recieve a message<br>from the system<br>that your<br>registration has<br>been successfully<br>completed.<br>If you get a fixed<br>place, you will be<br>informed about this<br>by e-mail. |

## 2. Deregistering from Courses or Making Changes to Your Registration

| Home                                             |                      |                           |                         | Sebasi          | tian Schumm ▼ DE EP | N . | <b>6.</b> If you want to deregister from a                                                    |  |  |
|--------------------------------------------------|----------------------|---------------------------|-------------------------|-----------------|---------------------|-----|-----------------------------------------------------------------------------------------------|--|--|
| All applications  •  Filter by application title | h                    | Show only Fa              | vourites A              |                 | Recommendation -    | S.  | course or select<br>another group, you<br>can do this viaMy                                   |  |  |
| My Degree Programme                              | My Exams             | Registration/Deregistrati | Courses                 | <u>्</u> न      | 17<br>Calendar      |     | Courses".<br>Under "My Courses"<br>you can see all the<br>courses you have<br>registered for. |  |  |
| Courses (LSF-<br>programmes)                     | Current/Home Address | My Documents              | Semester / tuition fees | Student dossier | My Applications     |     |                                                                                               |  |  |
|                                                  |                      |                           |                         |                 |                     |     |                                                                                               |  |  |

| <ul> <li>Registration procedures Procentuals Regionale Geographic</li> <li>No exam dates available</li> <li>No exam dates available</li> <li>No exam dates available</li> <li>St 1 24</li> <li>Objects Procentuals Regionale Geographic</li> <li>Registration curved 15.02.203</li> <li>Deregistration untel 15.02.203</li> <li>Deregistration untel 15.02.203</li> <li>Deregistration unt</li></ul> | TEM 2 | feen<br>2023 5<br>■<br>Pitter by corr<br>Pitter by corr<br>Course title<br>00000011 106 Presention: Brael und Palastina - Standardgruppe ☆<br>5E   2 54                                                                                                    | Fiter      Title (ascending)                                            | Contractor       | menu in which you<br>can select the<br>desired semester<br>opens when you |
|----------------------------------------------------------------------------------------------------|-------|----------------------------------------------------------------------------------------------------|-------------------------------------------------------------------------|------------------|---------------------------------------------------------------------------|
| 0000376649 Reginated Proceedinant Decisional Occupanty                                                                                                    |       | Registration procedure: Proseminar Regionale Geographie<br>Partial assessments:<br>Degree programme: 1250 20 200 Geography<br>Registration editable until 15.02.2023<br>Deregistration until 15.02.2023                                                                                   | No exam dates available                                                 | 5 <sup>157</sup> | below "Term".                                                             |
| Concession       Concession       Image: standardgruppe ☆       Image: standardgruppe ☆       Image: stand                                                                                                    |       | 0000276549 Regionales Proceminan: Deutschland - Standardgruppe      55 [ 2 54     Registration procedure: Proseminar Regionale Geographie     Partial assessments:     Degree programme: 123 02 020 Geography     Registration exitelable will 1502 2033     Degesteration will 1502 2033 | Buguranens mat     Edit course registration     No exam dates available |                  | Click on "Edit course<br>registration" to                                 |
| Registration estable until 15.02.2023           Deregistration until 15.02.2023           Entries per page 20 •   1-3 from 3                                                                                                    |       | concessi 107 Regionales Proceminar: Niddle East Politics - Standardgruppe      SE [ 2:H     Registration procedure: Proceminar Regionale Geographie     Partial assessments:     Degree programme: 1250 82 050 Geography                                                                  | Representation     Representation     No exam dates sualable            |                  | your registration.                                                        |
|                                                                                                    | TEM   | Registration estable until 15.02.2023           Deregistration until 15.02.2023           Intries per page         1 - 3 from 3                                                                                                    | < 1 > STEM                                                              |                  |                                                                           |